## How to print your schedule with locker info

- 1. Log onto your portal account
  - Students remember your user name is your school ID number
- 2. Click the Schedule tab
  - If you are using a Parent Portal account, you have to first select a child, then select the schedule tab
- 3. Click the print button on the far upper right of the page
- 4. This will upon a one page schedule
- 5. Click the print button on the far upper right of the page $\longrightarrow$
- 6. Follow your computers instructions
- 7. Please note that using other methods to print your schedule may leave the locker information off the printed page.

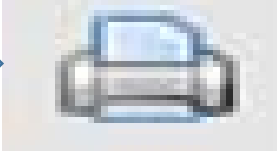

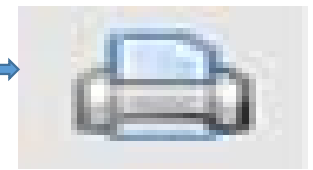

| SchoolData   | - StudentPortal - | Internet Explorer |             |                    |                 |                              |        |                     |                         |            |  |  |
|--------------|-------------------|-------------------|-------------|--------------------|-----------------|------------------------------|--------|---------------------|-------------------------|------------|--|--|
| SD st        | tudent Portal     |                   |             |                    |                 |                              | Tuesda | ay, August 18, 2015 | jmonastero (Admin) with | 🔂 单 🖞      |  |  |
| rofile       | Attendance        | Schedule          | Transcript  | Report Card F      | Progress Report | Assessments                  |        |                     |                         |            |  |  |
| Student      | Information       |                   |             |                    |                 |                              |        |                     | Print Button            |            |  |  |
| First Name:  |                   |                   |             | Mid                | dle Name:       |                              |        | Last Name:          |                         | Gender: Ma |  |  |
| Filst Name.  |                   |                   |             |                    |                 | Courselos: Usether Friedland |        |                     |                         |            |  |  |
| ID Number:   |                   |                   |             | Grade: 8           |                 |                              |        | Counselor:          | leather Friedland       |            |  |  |
| ocker Ir     | nformation        |                   |             |                    |                 |                              |        |                     |                         |            |  |  |
|              | Locker Number     |                   | Locker Type |                    |                 | Locker Location              |        |                     | Locker Combina          | ation      |  |  |
| 256          |                   |                   | hall        |                    |                 | Jr-Hall                      |        |                     |                         |            |  |  |
| 488B         |                   |                   | PEB         |                    |                 | Boys LR 030521               |        |                     |                         |            |  |  |
| tudent S     | Schedule          |                   |             |                    |                 |                              |        |                     |                         |            |  |  |
|              |                   |                   |             | Semester 1         |                 |                              |        |                     |                         |            |  |  |
| Da           | ivs               | Periods           | Room #      | Cours              | e #             | Course                       | Sec    | Sta                 | f Date                  | Webpa      |  |  |
| 2,3,4.5.6    | 1                 |                   | J-19        | 307                | MATH 8          |                              | 3      | Ms. Victorson       | 07/01/2015              |            |  |  |
| 2,3,4,5,6    | 2                 |                   | J-29        | 207                | SOCIAL S        | TUDIES 8                     | 6      | Mr. Cootner         | 07/01/2015              |            |  |  |
| 2,3,4,5,6    | 3                 |                   | J-37        | 555                | SPANISH         | 1                            | 1      | Ms. Wilkens         | 07/01/2015              |            |  |  |
| 3,5          | 4                 |                   | J-27        | 148                | WRITING         | WORKSHOP 8                   | 4      | Ms. Mastracchio     | 07/01/2015              |            |  |  |
| 4,6          | 4                 |                   | AR-8        | 703                | ART 8           |                              | 4      | Ms. Oswald          | 07/01/2015              |            |  |  |
| 3,5          | 5                 |                   | Chor        | 752                | CHORUS          | 8                            | 2      | Dr. Marullo/ Ms. Ga | leno 07/01/2015         |            |  |  |
| 4,6          | 5                 |                   | FH          | 907                | PHYSICAL        | PHYSICAL EDUCATION 8         |        | Mr. Cacioppo        | 07/01/2015              |            |  |  |
| ,3,5         | 6                 |                   | CAFB        | 9977               | LUNCH 7-        | LUNCH 7-8 - ODD DAYS         |        | Mr. Monastero       | 07/01/2015              |            |  |  |
| 4,6          | 6                 |                   | CAFB        | 9977EV             | LUNCH 7-        | LUNCH 7-8 - EVEN DAYS        |        | Mr. Monastero       | 07/01/2015              |            |  |  |
| 2,3,4,5,6    | 7                 |                   | J-27        | 106                | ENGLISH         | ENGLISH 8                    |        | Ms. Mastracchio 07/ |                         |            |  |  |
| 3,5          | 8                 |                   | A-13        | 876                | GATEWAY         | GATEWAY TO TECHNOLOGY 8      |        | Mr. Healy           | 07/01/2015              |            |  |  |
| ,4,6         | 8                 |                   | J-16        | 430A               | BIOLOGY         | BIOLOGY REGENTS ACCELERATED  |        | Ms. Walcott         | 07/01/2015              |            |  |  |
| 2,3,4,5,6    | 9                 |                   | J-16        | 430A               | BIOLOGY         | REGENTS ACCELERATED          | 7      | Ms. Walcott         | 07/01/2015              |            |  |  |
|              |                   |                   |             | Semester 2         |                 |                              |        |                     |                         |            |  |  |
| Da           | ays               | Periods           | Room #      | Course             | e #             | Course                       | Sec    | Sta                 | f Date                  | Webpa      |  |  |
| 2,3,4,5,6    | 1                 |                   | J-19        | 307                | MATH 8          |                              | 3      | Ms. Victorson       | 07/01/2015              |            |  |  |
| 2,3,4,5,6    | 2                 |                   | 3-29        | 207                | SOCIAL S        | SOCIAL STUDIES 8             |        | Mr. Cootner         | 07/01/2015              |            |  |  |
| 2,3,4,5,6    | 3                 |                   | J-37        | 555                | SPANISH         | SPANISH 1                    |        | Ms. Wilkens         | 07/01/2015              |            |  |  |
| 3,5          | 4                 |                   | J-27        | 148                | WRITING         | WRITING WORKSHOP 8           |        | Ms. Mastracchio     | 07/01/2015              |            |  |  |
| 4,6          | 4                 |                   | AR-8        | 703                | ART 8           | ART 8                        |        | Ms. Oswald          | 07/01/2015              |            |  |  |
| 3,5          | 5                 |                   | Chor        | /52                | CHORUS          | CHORUS 8                     |        | Dr. Marullo/ Ms. Ga | ieno 07/01/2015         |            |  |  |
| 4,0          | 5                 |                   | CAER        | 907                |                 | PHYSICAL EDUCATION 8         |        | Mr. Monasters       | 07/01/2015              |            |  |  |
| 4.6          | 6                 |                   | CAFB        | 9977<br>0077EV     |                 | LUNCH 7-8 - UDD DAYS         |        | Mr. Monastero       | 07/01/2015              |            |  |  |
| 4,0<br>23456 | 7                 |                   | 1-27        | 106                | ENGLISH         | ENGLISH 8                    |        | Me Mastrachio       | 07/01/2015              |            |  |  |
| 3.5          | 2                 |                   | A-13        | 876                | GATEWAY         |                              | 7      | Mr. Healy           | 07/01/2015              |            |  |  |
| 4.6          | 8                 |                   | 1-16        | 4304               | BIOLOGY         | BIOLOGY REGENTS ACCELEPATED  |        | Ms. Walcott         | 07/01/2015              |            |  |  |
| 2,3,4,5,6    | 9                 |                   | J-16        | 430A BIOLOGY REGEN |                 | REGENTS ACCELERATED          | 7      | Ms. Walcott         | 07/01/2015              |            |  |  |
|              |                   |                   |             | Semester 3         |                 |                              |        |                     |                         |            |  |  |
| Da           | ivs               | Periods           | Room #      | Cours              | e #             | Course                       | Sec    | Stat                | f Date                  | Webpa      |  |  |
| ,2,3,4,5,6   | . 1               |                   | J-19        | 307                | MATH 8          |                              | 3      | Ms. Victorson       | 07/01/2015              |            |  |  |
| ,2,3,4,5,6   | 2                 | 2 J-29 207 SOC    |             | SOCIAL S           | TUDIES 8        | 6 Mr. Cootner                |        | 07/01/2015          |                         |            |  |  |
| 22456        | -                 |                   | 1 07        |                    |                 |                              |        |                     | 07/04/004F              |            |  |  |

| 🥘 Schedule We | ebpage Dialog |             | _       | -        |           |                |          | _            |                |       |  | x |  |
|---------------|---------------|-------------|---------|----------|-----------|----------------|----------|--------------|----------------|-------|--|---|--|
|               |               |             |         |          |           |                |          |              | Print Button   |       |  | 6 |  |
| Last Name     | First Name    | Middle Name | Gr      | ade Gei  | nder      | Student Id     | Couns    | elor         | Hom            | eRoom |  |   |  |
| Murry         | Bill          | Smith       | 8       | 1        | N         | 87857          | Heathe   | r Friedland  | J-6            |       |  |   |  |
| Home Phone    |               |             |         |          |           | Extension      |          |              |                |       |  |   |  |
| Locker Ir     | nformation    |             |         |          |           |                |          |              |                |       |  |   |  |
| Locker Numbe  | er            | Locker Type |         |          | Locker Lo | cation         |          | Lock         | er Combination |       |  |   |  |
| 1256          |               |             | Jr-Hall |          |           |                | 4927     |              |                |       |  |   |  |
| 8887B         | PEB           |             |         |          | Boys LR   |                |          |              | 030521         |       |  |   |  |
| Student       | Schedule      |             |         |          |           |                |          |              |                |       |  |   |  |
| Days          | Period        | Semester/MP | Room #  | Course # |           | Course         | ٦        | eacher       |                |       |  |   |  |
| 1,2,3,4,5,6   | 1             | 1,2,3,4     | J-19    | 307      |           | MATH 8         | 1        | 1s. Victorso | n              |       |  |   |  |
| 1,2,3,4,5,6   | 2             | 1,2,3,4     | J-29    | 207      |           | SOCIAL STUDIES | 58 1     | 1r. Cootner  |                |       |  |   |  |
| 1,2,3,4,5,6   | 3             | 1,2,3,4     | J-37    | 555      |           | SPANISH 1      | 1        | 1s. Wilkens  |                |       |  |   |  |
| 1,3,5         | 4             | 1,2,3,4     | J-27    | 148      |           | WRITING WORK   | SHOP 8 N | 4s. Mastraco | chio           |       |  |   |  |
| 2,4,6         | 4             | 1,2,3,4     | AR-8    | 703      |           | ART 8          | 1        | 1s. Oswald   |                |       |  |   |  |
| 1,3,5         | 5             | 1,2,3,4     | Chor    | 752      |           | CHORUS 8       | [        | Dr. Marullo/ | Ms. Galeno     |       |  |   |  |
| 2,4,6         | 5             | 1,2,3,4     | FH      | 907      |           | PHYSICAL EDUC  | ATION 8  | Ir. Cacioppo | 0              |       |  |   |  |
| 1,3,5         | 6             | 1,2,3,4     | CAFB    | 9977     |           | LUNCH 7-8 - OD | D DAYS   | 4r. Monaste  | го             |       |  |   |  |

LUNCH 7-8 - EVEN DAYS

ENGLISH 8

GATEWAY TO

TECHNOLOGY 8 BIOLOGY REGENTS

ACCELERATED BIOLOGY REGENTS

ACCELERATED

Mr. Monastero

Mr. Healy

Ms. Walcott

Ms. Walcott

Ms. Mastracchio

2,4,6

1,3,5

2,4,6

1,2,3,4,5,6

1,2,3,4,5,6

6

7

8

8

9

1,2,3,4

1,2,3,4

1,2,3,4

1,2,3,4

1,2,3,4

CAFB

J-27

A-13

J-16

J-16

9977EV

106

876

430A

430A